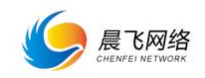

# 晨飞网络后台操作使用说明

## 一、网站后台的进入

网站后台的地址:在客户的网站后面加上/admin 即是后台登录地址。 如域名地址为 www.<u>abc.com</u> 后台地址即为 www.<u>abc.com/admin</u>

输入后即会出现如下图的页面。

|                                     | 网站后台登            | 录               |
|-------------------------------------|------------------|-----------------|
|                                     | ▲ 用户名            | •••             |
| 晨飞建站宝 助力企业实现全网营销                    |                  |                 |
|                                     | ▲ 登录密码           |                 |
| 依托网络营销主流三大模式:搜索引擎营销,社交化媒体营销,门户网站营销, |                  |                 |
| 为客户提供策划、推广、运营与一体的互联网整合营销、品牌塑造解决方案。打 | 验证码              | 286 1           |
| 造中国知名、安徽领先的一站式网络整合营销服务商!            |                  |                 |
|                                     | 登录               |                 |
|                                     | 温馨提示:如忘记登录密码,可向晨 | <b>と客服咨询哦</b> ! |

输入正确的用户名和密码即可登录进入(如忘记用户名和密码请联系客服)

# 二、操作界面的介绍和用户名密码修改

当密码和用户名都在正确的情况下,就会出现如下的页面,即进入了网站的后台。 后台首页简单分为5大板块,如下图所示,如果看不太清楚可以保存到本地看。

| 🏈 晨飞科技                                                                                                    | □         「頁部这块是浏览的快捷方式,可快速切换已访问的页面         □ Noden 細胞電流器           (* 面页          ⑤ Midden 細胞電流器 |                                                                                                    |  |  |  |  |  |  |
|----------------------------------------------------------------------------------------------------|---------------------------------------------------------------------------------------------------|----------------------------------------------------------------------------------------------------|--|--|--|--|--|--|
| <ul> <li>10. 栏目管理</li> <li>2. 电脑网站管理</li> <li>3. 千机网站管理</li> <li>3. 千机网站管理</li> <li>4. 千和网站管理</li> <li>4. 千和马站管理</li> </ul>                                                                                                    | 24     2 这里是快捷按钮,可以执行       自日の美     1                                                            | 進入到对应的内容 12 余戸留言 ア11 戦法応问題                                                                                                    |  |  |  |  |  |  |
| <ul> <li>◆ 助振戦策</li> <li>→ 系統管理</li> <li>→ 第級地策型</li> <li>→ 500%MMCK</li> <li>→ 1</li> <li>→ 500%MMCK</li> <li>→ 2</li> <li>→ 60%用</li> <li>→ 7</li> <li>→ 60%用</li> <li>→ 1</li> <li>→ 1</li></ul> | 50月続け<br>3. 这里是访客统计<br>175<br>175<br>175<br>175<br>175<br>175<br>175<br>175<br>175<br>175         | REELEXEMPRO-                                                                                                    |  |  |  |  |  |  |
|                                                                                                    | © 系統因意 4 这里是站点信息<br>▲ 系統类型:Linux<br>電 服务环境:ng/my/1.12.2<br>▲ 上物附件局制:SOM                           | C<         社会信息目           □         月祉告告: 合肥男力解剖           ①         月祉告告: 小ttps://cms.ahcfut.com           ④         登型別戶: hidden |  |  |  |  |  |  |

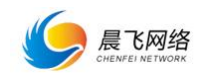

## 1.查看站点信息与访问情况

首页进来的这个页面是最近12天的站点访问情况统计:

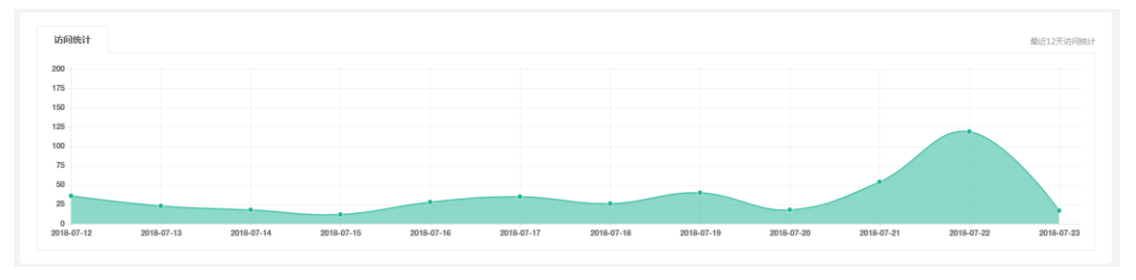

这个是站点信息:

| 0° 系统信息             | <b>6</b> 。 站示信息             |
|---------------------|-----------------------------|
| ▲ 系统类型:Linux        | □ 网站名称:合肥 智能                |
| ■ 服务环境:nglnx/1.12.2 | 〇 网站域名:                     |
| ▲ 上待附件報制:50M        | ④ 登录用户:hidden               |
| ■ PHP 版本: 5.6.30    | ② 登录时间: 2018-07-23 16:31:35 |

### 2.修改密码

如需修改用户名和密码,依次点击左侧:系统管理>用户管理>选择需要修改的用户即会出现如下的界面。

| ( 是飞到技                |   |   |      |        |        |            |  |
|-----------------------|---|---|------|--------|--------|------------|--|
| >> 辰 い+1X             |   | * | 首页   | 系統配置 🛙 | 用户管理 😣 |            |  |
| № 栏目管理                |   |   |      |        |        |            |  |
| 🖵 电脑网站管理              |   |   | 5 返回 | 编辑管理员  |        |            |  |
| ] 手机网站管理              |   |   |      |        | 管理员名称: | shine      |  |
| 🔹 小程序管理               |   |   |      |        | 管理员角色: | 内容管理员      |  |
| ◀ 功能管理                |   |   |      |        | 头像:    |            |  |
| 系统管理                  |   |   |      |        |        | 1          |  |
| 系統配置                  |   |   |      |        | 登录密码:  | 再次输入修改密码   |  |
| 用户管理 角色管理             |   |   |      |        | 真实姓名:  | 2222228    |  |
| 访问统计                  |   |   |      |        | 状态:    | ●关闭        |  |
| 🛢 数据库管理               |   |   |      |        |        |            |  |
| SEO网站优化               |   |   |      |        |        | □□ 保存 × 运回 |  |
| 〓 日志管理                |   |   |      |        |        |            |  |
| <b>\$</b> \$\$\$ 隐藏管理 | > |   |      |        |        |            |  |

# 三、栏目管理

# 1. 栏目分类

### 1.1 栏目的添加

依次点击左侧:栏目管理>栏目分类>即会出现类似如下的界面。

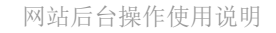

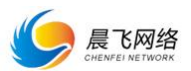

| ▶ 栏目管理   | ~ |        |                    |    |      |      |    |                   |
|----------|---|--------|--------------------|----|------|------|----|-------------------|
| 内容管理     |   | 分类列表 1 |                    |    |      |      |    |                   |
| 栏目分类     |   | 添加分类   |                    |    |      |      |    |                   |
| 回收站      |   |        |                    |    |      |      |    |                   |
|          | > | ID     | 分类名称               | 排序 | 所属模型 | 导航显示 | 状态 | 操作                |
|          |   | 80     | □ 产品中心             | 10 | 图片列表 |      |    | ◆ 添加子供 / 编辑 富麗除   |
| ↓ 手机网站管理 | , | 81     | ⊖ 固定翼型无人机          | 10 | 图片列表 |      |    | ◆ 添加子供 ● 篇篇 書 服除  |
| 🗣 小程序管理  | > | 82     | ⊖ 旋翼型无人机           | 20 | 图片列表 |      |    | + 添加子供 / 编辑 图 数分  |
| 、功能管理    | > | 83     | □ 旋翼型无人直升机旋翼型无人直升机 | 30 | 图片列表 |      |    | + 添加子类 / 编辑 含素粉   |
| 系統管理     | > | 84     | □ 自动驾驶仪/4级         | 40 | 图片列表 |      |    | ◆添加子供 ● 第500      |
| ■ 数据库管理  | > | 100    | □ 自动驾驶             | 10 | 图片列表 |      |    | +添加子供 / 第5日 富 新命  |
| SEO网站优化  | > | 101    | □ 自动蠕驶仪            | 10 | 图片列表 |      |    | ✓ (4)(8)          |
| 11日本管理   | > | 28     | □ 应用领域             | 20 | 图片列表 |      |    | + 添加子供 / 编辑 含素除   |
| C 隐藏管理   | > | 86     | □ 应用场票             | 1  | 图片列表 |      |    | ◆添加子供 / 第5日 雷 第5分 |
|          |   | 85     | □ 应用解决方案           | 10 | 图片列表 |      |    | +添加子供 / 第5日 富 新99 |
|          |   | 68     | □ 飞行学院             | 30 | 单页模式 |      |    | + 添加子供 / 编唱 含素除   |

点击上图的1处即可得到下图2

2.1 分类名称必填

2.2 栏目 banner 指的是内页的 banner 图片,如果不单独传内页 banner 则统一调用统一的内页 banner 图,如栏目需要区别内页则在此处传图即可(图片宽度 1920,高度自定义)
2.3 分类样式,是指的该分类的展示样式(常用的有内容模式,新闻列表,图片列表,图文列表,表单页等),只需要选择其中一个即可,具体样式可选择后维护下内容即可在前台看到相对应的展现样子。

| № 栏目管理         | ~ | <ul> <li>► 返回 添加分类</li> <li>2.</li> </ul> |            |                           |   |  |
|----------------|---|-------------------------------------------|------------|---------------------------|---|--|
| 内容管理           |   | 基本设置                                      | 級设置        |                           |   |  |
| 栏目分类           |   |                                           |            |                           |   |  |
|                |   |                                           | 所属父级:      | 默认顶级                      |   |  |
| 🖵 电脑网站管理       | > | 2.1                                       | 分类名称:      | l                         |   |  |
| ] 手机网站管理       | > |                                           | 排 序:       | 210                       |   |  |
| 💊 小程序管理        | > |                                           | 英文名称:      |                           |   |  |
| ≺ 功能管理         | > |                                           |            |                           |   |  |
| ✿ 系统管理         | > |                                           | 栏目目录:      |                           | 0 |  |
| ■ 数据库管理        | > | 2.2                                       | 栏目Banner : | (<br>(点击上街图片              |   |  |
| SEO网站优化        | > |                                           |            |                           |   |  |
| ■ 日志管理         | > |                                           | 链接网址:      |                           |   |  |
| <b>48</b> 隐藏管理 | > |                                           | 分类样式:      | ♥ 単页模式 新闻列表 图片列表 图文列表 表单页 |   |  |
|                |   | 2.3                                       |            | 显示方式 内容模式 •               |   |  |
|                |   |                                           | 状态:        | <del>用</del> 图            |   |  |

点击基本设置旁边的高级设置即可得到下图 3

这里的高级设置可维护 seo 的相关内容如标题、关键字等。有利于搜索引擎收录。

|                               | <b>网络</b><br>NETWORK |                                                | 网站后台操作使用说明 |
|-------------------------------|----------------------|------------------------------------------------|------------|
| ℃ 栏目管理<br>内容管理<br>栏目分类<br>回收站 | ~                    | 近回 添加分类         3.           基本设置         高级设置 |            |
| - 电脑网站管理                      | >                    | 新窗口打开:                                         |            |
| ] 手机网站管理                      | >                    | 导航栏显示:                                         |            |
| 💊 小程序管理                       | >                    | 网页标题:                                          |            |
| ◀ 功能管理                        | >                    | 网页关键字:                                         |            |
| ✿ 系统管理                        | >                    | 网页描述:                                          |            |
| 3 数据库管理                       | >                    |                                                |            |
| SEO网站优化                       | >                    |                                                |            |
| <b>三</b> 日志管理                 | >                    |                                                | 四保存 x 返回   |
| <b>《</b> 隐藏管理                 | >                    |                                                |            |

## 1.2 栏目的删除

依次点击左侧:栏目管理>栏目分类>即会出现类似如下的界面

| 内容管理      |    | 分类列表 |                     |    |      |      |    |                   |
|-----------|----|------|---------------------|----|------|------|----|-------------------|
| 栏目分类回收站   |    | 添加分类 | 这边是分类的依次展示          |    |      |      | 点击 | ;此处即可删除           |
| - 电脑网站管理  | ,  | ID   | 分类名称                | 排序 | 所属模型 | 导航显示 | 状态 | 操作                |
|           |    | 80   | 日 产品中心              | 10 | 图片列表 |      |    | + 添加子类 / 編編 日勤除   |
|           | Ĩ. | 81   | ⊖ 固定翼型无人机           | 10 | 图片列表 |      |    | + 淡如子类 / 编辑 會 删除  |
| 💊 小程序管理   | •  | 82   | □ 旋簧型无人机            | 20 | 图片列表 |      |    | ◆添加子供 / 編編 目間除    |
| 、功能管理     | >  | 83   | D 旋翼型无人直升机旋翼型无人直升机。 | 30 | 图片列表 |      |    | + 漆如子类 / 编辑 图 翻除  |
| ◎ 系統管理    | >  | 84   | □ 自动驾驶仪/4级          | 40 | 图片列表 |      |    | ◆添加子供 / 编辑 (京 副除) |
| ■ 数据库管理   | >  | 100  | □ 自动驾驶              | 10 | 图片列表 |      |    | + 漢加子类 / 編編 8 散除  |
| ✿ SEO网站优化 | >  | 101  | 日 自动驾驶仪             | 10 | 图片列表 |      |    |                   |
| ■ 日志管理    | >  | 28   | 日 应用领域              | 20 | 图片列表 |      |    | + 漢如子类 / 編編 目前除   |
| o; 隐藏管理   | ,  | 86   | □ 应用场票              | 1  | 面片列表 |      |    | ➡添加子供 ● 類報        |
|           |    | 85   | □ 应用解决方案            | 10 | 图片列表 |      |    | + 添加了类 / 编辑 图 数映  |
|           |    |      |                     |    |      |      |    |                   |

注意分类删除时遵循 2 个原站: 1/有下级分类的需要先删除下级 2/分类下有内容的需要先删除内容,且删除内容后需要去回收站清空下回收站才算彻底删除内容。

| ▶ 栏目管理 | ~ |        |            |                |  |
|--------|---|--------|------------|----------------|--|
| 内容管理   |   | 回收站    |            |                |  |
| 栏目分类   |   | 选择文章分类 | 输入需查询的文章名称 | Q 搜索 清空全部 恢复全部 |  |
| 回收站    |   |        |            |                |  |

## 2.内容管理

依次点击左侧:栏目管理>内容管理>即会出现类似如下的界面。

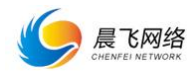

|                                       |     | 边挣栏目分类 · 输入器查询的内容 | an q        | 授業      |     |    |    |            | 这里是加                |
|---------------------------------------|-----|-------------------|-------------|---------|-----|----|----|------------|---------------------|
| , , , , , , , , , , , , , , , , , , , | 194 | 5 470E            | <b>所属分类</b> | 榆南田     | 測意量 | 四顶 | 状态 | 发布时间       | 操作                  |
|                                       | 44  | 0 審慮09F           | 固定翼型无人机     | 100     | 62  |    |    | 2018-05-17 | <b>/ 58</b> 2       |
|                                       | 43  | 0 實慮08CE          | 固定翼型无人机     | ×       | 19  |    |    | 2018-05-17 | <b>∕</b> ₩Q (1      |
| · · ·                                 | 42  | 0 æm07E           | 固定翼型无人机     | **      | 10  |    |    | 2018-05-17 | <b>/ 98</b>         |
| <b>`</b>                              | 41  | 0 宿南05E           | 固定翼型无人机     |         | 15  |    |    | 2018-05-17 | <b>∕</b> ₩2         |
| <b>`</b>                              | 40  | 0 距離02F           | 固定翼型无人机     |         | 9   |    |    | 2018-05-17 | / #E                |
| •                                     | 39  | 0 遼順03F           | 固定翼型无人机     | *       | 8   |    |    | 2018-05-17 | <b>∕</b> #82        |
| •                                     | 38  | 0 - 雍翊01F         | 固定翼型无人机     | MIL     | 7   |    |    | 2018-05-17 | ▲ ##                |
| •                                     | 26  | 0 管用安防            | 应用场展        | -       | 26  |    |    | 2018-05-17 | <b>₽</b> ₩ <b>Q</b> |
| •                                     | 15  | 0 審慮4000T         | 旋翼型无人机      | *       | 10  |    |    | 2018-05-21 | <b>/ 96</b>         |
|                                       | 14  | 0 <u></u> 賓廌154HR | 旋翼型无人机      | - Maria | 3   |    |    | 2018-05-21 | <b>∕</b> ₩92        |

点击图中所示的添加内容和删除即可处理相对应的操作。

添加内容点击后如下图所示:

1.1 所属分类一定要选择,这里的分类就是上面的添加好的分类。1.2 置顶的内容在其分类下会优先排在前面其他的大部分都是所见即所得,字面意思不做解释。

| 内容管理            | ● 返回 添加 | 口内容           |                                                                         |                                                                                     |   |  |
|-----------------|---------|---------------|-------------------------------------------------------------------------|-------------------------------------------------------------------------------------|---|--|
| 栏目分类<br>回收站     | 基本设置    | 高级设置          |                                                                         |                                                                                     |   |  |
| - 电脑网站管理        | •       | 1.1 所属分类:     | ==请选择==                                                                 |                                                                                     | • |  |
| ] 手机网站管理        | >       | 标题:           | 请输入标题                                                                   |                                                                                     | 1 |  |
| ● 小程序管理         | •       | 序号:           | 450                                                                     |                                                                                     |   |  |
| 、功能管理           | >       | 发布日期:         | 2018-07-23 17:25:33                                                     |                                                                                     |   |  |
| ◎ 系统管理          | •       | ×-038 .       |                                                                         |                                                                                     |   |  |
| 書 数据库管理         | >       | 20月1日:        | 0                                                                       |                                                                                     |   |  |
| ✿ SEO网站优化       |         | 1.2 置頂:       |                                                                         |                                                                                     |   |  |
| 靏 日志管理          | >       | 缩暗图:          | ۵                                                                       |                                                                                     |   |  |
| <b>6</b> 。 隐藏管理 | >       |               | 点击上待图片                                                                  |                                                                                     |   |  |
|                 |         | <b>讷</b> 烟内容: | **** **) (** B I U Δ A# X' X<br>\$*** ********************************* | // ♥ ◇ + 41 8   A + ♥ +  =+<br>= = =   A A   = 3 ↓   =<br>1% ▲ > 41 ♥ 81 0 10 10 10 |   |  |

点击基本设置旁边的高级设置

即可维护内容的这里的高级设置可维护 seo 的相关内容如标题、关键字等。有利于搜索引擎收录。

另外还有链接网址一栏可以维护,如果维护则点击的时候不再是展示维护的内容而是跳转到维护的链接地址。(网址维护格式 https://www,baidu.com)

|                                                                                  | <b>网络</b> |                                                  | 网站后台操作使用说明 |
|----------------------------------------------------------------------------------|-----------|--------------------------------------------------|------------|
| 内容管理<br>栏目分类<br><b>回收站</b>                                                       |           | <ul> <li>● 返回 添加内容</li> <li>基本设置 高级设置</li> </ul> |            |
| 🖵 电脑网站管理                                                                         | >         | 网页标题:                                            |            |
| ] 手机网站管理                                                                         | >         | 网页关键字:                                           |            |
| 🎭 小程序管理                                                                          | >         | 网页描述:                                            |            |
| ◀ 功能管理                                                                           | >         |                                                  |            |
| ✿ 系统管理                                                                           | >         |                                                  |            |
| ■ 数据库管理                                                                          | >         | 链接网址:                                            |            |
| SEO网站优化                                                                          | >         | <i>u</i> =±.                                     |            |
| 〓 日志管理                                                                           | >         | 作者:                                              |            |
| <b>\$</b> \$\$\$\$\$\$\$\$\$\$\$\$\$\$\$\$\$\$\$\$\$\$\$\$\$\$\$\$\$\$\$\$\$\$\$ | >         | 来源:                                              |            |
|                                                                                  |           |                                                  | 曾保存 × 返回   |

# 四、电脑网站管理

### 1.网站配置

基本配置

| № 栏目管理                               | > | 基本设置高级设置 | 1.1                                         | 1.2                                                                                                    | 1.3                 |
|--------------------------------------|---|----------|---------------------------------------------|----------------------------------------------------------------------------------------------------|---------------------|
| □ 电脑网站管理<br>网站配置<br>Banner管理<br>首页管理 | ~ | 网站Logo:  | <b>宴为智能</b><br><sup>(汉支持jpg. png. gif</sup> | 二角码:<br>(文文)<br>(文文)<br>(文文)<br>(文文)<br>(明二)<br>(文文)<br>(明二)<br>(明二)<br>(]<br>(]<br>(]<br>(]<br>(]<br>(]<br>(]<br>(]<br>() | PRIMALCO :          |
| 附加管理                                 | > | 网站名称:    | 合肥赛为智能                                      | 1                                                                                                    |                     |
| ] 手机网站管理                             | > | 网站标题:    | 合肥赛为智能有限公司                                  | ٢                                                                                                    |                     |
| 💊 小程序管理                              | > | 网站关键字:   | 合肥赛为智能有限公司                                  | 0                                                                                                    | 1.4                 |
| ◆ 功能管理                               | > | 网站描述:    | 合肥赛为智能有限公司 赛为智能                             | ······································                                                                                                    | ы <b>т</b>          |
| ✿ 系統管理                               | > |          |                                             | ۲                                                                                                    |                     |
| ■ 数据库管理                              | > |          |                                             | .e.                                                                                                    |                     |
| SEO网站优化                              | > | 服务热线:    | 400-800-7469                                |                                                                                                    |                     |
| ➡ 日志管理                               | > | 网站备案号:   | 皖ICP备12015758号                              |                                                                                                    |                     |
| o\$ 隐藏管理                             | > | 联系我们:    | ************************************        | ŷ ✔ ♡ - 66 🗟   A - ♥ - E - E - @ □   ≱ά                                                                                                    | <u>, 48. 8</u><br>0 |

1.1 网站 logo 必传,高度在 90px 以内,长度适中即可。 1.2 二维码,此处的二维码对应首页的微信公众号二维码。

1.3 网站 icon,这个 icon 是指的网站浏览器标题前面的图标, 印文迎成为阿里云合作伙伴 1.4 这个是 seo 优化相关的,建议一定要填准确。后面问好鼠标放上去有提示。

×

高级设置

|                                                                                                    |                                                                                                    | 网站后台操作使用说明                                                                                                    |
|----------------------------------------------------------------------------------------------------|----------------------------------------------------------------------------------------------------|----------------------------------------------------------------------------------------------------|
| <ul> <li>記 栏目管理 &gt;</li> <li>中 电脑网站管理 &gt;</li> <li>网站配置</li> <li>Banner管理</li> <li>首页管理</li> <li>附加管理 &gt;</li> </ul>                                                                                                    | 正本設置       高級設置         2.1       网站风格:       日本       日本 <th></th> |                                                                                                    |
| <ul> <li>□ 手机网站管理</li> <li>&gt;</li> <li>小程序管理</li> <li>&gt;</li> <li>&gt;</li> <li>○ 防能管理</li> <li>&gt;</li> <li>○ 系統管理</li> <li>&gt;</li> <li>○ 新闻库管理</li> <li>&gt;</li> <li>○ SEO网站优化</li> <li>二</li> <li>= 日志管理</li> </ul> | 2.4       内页子极导航:       ◆ 左側显示       ○ 面部显示         2.5       网站屏蔽右键:       ●         2.6       网站会员功能:       ① 面         开启会员注册:       通       □         就认会员等级:       ② 普通会员       ● 商级会员       ○ UP会员       ⑦         产品详情咨询qq:       123456       □       □       □                                                                                                    |                                                                                                    |
| o\$ 隐藏管理 >                                                                                                    | 头部Javascript代码:<br>                                                                                                    | D to the second second |

2.1 网站风格,这个直接选择颜色即可一键改变首页整体架构的颜色,目前有 10 种可选择, 不可添加。

2.2 支持 4 种首页的导航样式,选择后去前台预览看下即可,所见即所得

2.3 这个是指鼠标放到导航上是否显示下拉二级导航的

2.4 内页导航,这个是指的内页的结构,现在分别有左、右、顶部3种。

2.5 开启屏蔽右键则访客无法通过右键点击去操作,可有效防止客户网站被盗图。

2.6 开启会员后可设置指定的导航只有会员才能查看。

2.7 javascript 代码,这里放入第三方代码的,如百度统计,百度推广等的代码复制放入此处即可生效。

### 2. Banner 管理

首页 banner

|                  |   | Ddiffer言理 |           |                                       |
|------------------|---|-----------|-----------|---------------------------------------|
| 电脑网络管理<br>网站配置   |   | 首页banner  | 内页banner  | 11                                    |
| Banner管理<br>首页管理 |   |           | banner尺寸: | 党度 1920 px 高度 600 px                  |
| 附加管理             | > |           | 切换状态:     | 是否切換 开启 自动切换 男                        |
| ] 手机网站管理         | > |           | 切换效果:     | ○柔和能变 ● 後入限出 ○ 向左指动 ○ 向上指动 1.2        |
| 💊 小程序管理          | > |           | 效果参数:     | 效果时间 500 室珍 间隔时间 3000 室珍              |
| ≺ 功能管理           | > |           | 切换按钮状态:   | 左右接組 (显示) 國際接租 (显示)                   |
| ✿ 系统管理           | > |           |           | 13                                    |
| ■ 数据库管理          | > |           | 图片列表:     |                                       |
| SEO网站优化          | > |           |           | ····································· |
| ■ 日志管理           | > |           |           |                                       |
| o"。 隐藏管理         | > |           |           | ・                                     |

**1.1banner** 的尺寸建议正常情况下是 **1920\*600px**. **banner** 设计制作时候主要内容保持在 **1200px** 内,这样方便笔记本查看。

1.2 注意这个的单位是毫秒, 1000 毫秒=1 秒

1.3 这个标题可以维护成 seo 收录的名称

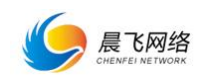

1.4 这个链接是点击 banner 之后可以跳转的链接,格式一样的需要加 http://

| ▶ 栏目管理           | > |                                                                                                    |
|------------------|---|----------------------------------------------------------------------------------------------------|
| □ 由睑网站管理         | ~ | Banne管理                                                                                                    |
| 网站配置             |   | 普页banner 内页banner                                                                                                    |
| Banner管理<br>首页管理 |   | <b>banner</b> 尺寸: 完度 1920 px 高度 400 px                                                                                                 |
| 附加管理             | > | 切換状态: 是否切換 () 关闭 自动切換 () 否                                                                                                    |
| ] 手机网站管理         | > | 切映放果: 🔵 柔和斯変 🔮 淡入淡出 📄 向左背动 📄 向上滑动                                                                                                    |
| 🍓 小程序管理          | > | <b>效果参数</b> : 效果时间 500 毫秒 间隔时间 3000 毫秒                                                                                                 |
| ≺ 功能管理           | > |                                                                                                    |
| ✿ 系統管理           | > |                                                                                                    |
| 3 数据库管理          | > |                                                                                                    |
| ✿ SEO网站优化        | > | иллегичности<br>мллегизмисти<br>запась А сельстити<br>Алаба запась А сельстити<br>Алаба запась А сельстити<br>Алаба запась А сельстити |
| 弓 日志管理           | > | KURK IFFRIJAARDOUL                                                                                                    |
| ♥。 隐藏管理          | > |                                                                                                    |
|                  |   |                                                                                                    |
|                  |   | 点击选择图片                                                                                                    |
|                  |   | 或将照片拖到这里,单次最多可选103张,且图片大小不超过1M                                                                                                    |
| o\$ 胎藏管理         | ` | 一<br>一<br>一<br>一<br>一<br>一<br>一<br>一<br>一<br>一<br>一<br>一<br>一                                                                          |

内页 banner 的基本操作和首页 banner 一样,就是展现的位置是内页。这里不多做复述。

#### 3. 首页管理

首页管理这里主要是先新建一个模块,然后每个模块下去建立子版块(每个模块最少有一个 子版块),之后再在子版块里面调试子版块的样式和需要调用的内容(内容调用的即是栏目 里面维护的内容),搞清楚这个思路之后下面的就会好理解很多。

添加首页模块

| 网站配置           |        |           |                       | 新增模块                  |         |
|----------------|--------|-----------|-----------------------|-----------------------|---------|
| Banner管理       |        | <br>■ 首页结 | 构示意图 1.1              | 模块名称:                 | ۵       |
| う管理<br>加管理     | >      | ∯ 解决方案    | ● ≠ \u00e9 \u00e9 + > | 显示宽度: ♥主体居中 ○全屏通栏 1.4 | Ø       |
| 几网站管理          | >      | ⊕ 产品中心    | ● ≠ ≘ + >             | 背景鏡色: #FFFFFF 🍑       |         |
| 小程序管理          | >      | ⊕ 优势      |                       | 背星图片:                 | 5 ®     |
| 功能管理           | >      | ⊕ 关于我们    | ◎ ≠ 🔒 + >             | 点击上传图片                | 1.6     |
| 統管理            | >      | - 横幅      | ● ≠ ≘ + >             | 上下边距: 上边距 40 px 下边    | 钜 40 px |
| 据库管理<br>EO网站优化 | ,<br>, | ⊕ 促销产品    |                       | 状态: 开启                |         |
| 1志管理           | >      | - 新闻和问答   | ◎ ∥ 🗄 + >             | <b>四保存</b>            |         |
| 急感管理           | >      |           |                       |                       |         |
|                |        | + 添加首     | <b>飯模块</b> 1.2        |                       |         |

**1.1** 已经建立的模块会在左侧依次展示,这个顺序即是首页的展示的顺序,可以隐藏,删除, 和鼠标点击后直接拖动来调整顺序。

1.2 在此处去添加首页的模块,去规范的命名他以方便后续更好的理解。

1.3 这里添加模块时需要设置的相关数据。设置好之后保存即可

1.4 主体居中即是所有模块都会在 1200 的主体去展示,全屏通栏则会自适配电脑尺寸的最

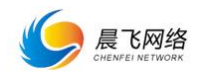

#### 大宽度。

1.5 这里上传的是模块的背景图片。可以设置也可不设置,看设计需要1.6 这里设置的是上线模板的边距,需要无缝连接的2个板块设置为0,其他情况保持默认值即可。

添加子版块设置

| Ⅰ 栏目管理 >           | = 首石橋构示景图            |                                                        |
|--------------------|----------------------|--------------------------------------------------------|
| □ 电脑网站管理 ~         | - MONTAGORM          | 所謂現映: 产品中心                                             |
| 网站配置               | + 解决方面 ● / □ + > 1.2 | 1.3 7 歐块綺麗:                                            |
| Banner管理<br>首页管理   | + ≫≅⊕o ••• •••       | 1.4 Filik-keitz: 0 px @                                |
| 附加管理 >             | · [* ]>=日本           | 1.5 标题###: ●标题###:1 / 标题###:2 / 标签切换   自业文   无标题       |
| 〕手机网站管理 >          | + 优势 ◎ 2 8 + >       | 副标题:                                                   |
| 🍫 小程序管理 🔷 >        |                      |                                                        |
| ▲ 功能管理 >           |                      |                                                        |
| ◎ 系統管理 >           | + kana ∞ 2 8 + >     | 1.7 量示方式: 面片列表 新闻列表 新闻列表 通过模式 使运内容 注目Tab切除 面片轮盘切除 阿爾德式 |
| 目 数据本管理 >          | + 促銷产品               | 内容频频 (四天) 标题字数 20 0 为0账全部显示                            |
| ✿ SEO网站优化 >        | -→ 新闻和问答 ◎ / □ + >   | 内容字数 240 0 为0附金邮册示                                     |
| 雪 日志管理 >           |                      | 详确按钮                                                   |
| <b>0</b> \$ 隐藏管理 > | ◆ 添加普页模块             | 豊示間片 🔒 🔵                                               |
|                    |                      | 開片尺寸 燃成 490 px 施就 348 px                               |
|                    |                      | 图片边框 〇足的                                               |
|                    |                      | 照片位置 ② 左側 ○ 居中 ○ 右側                                    |
|                    |                      |                                                        |

1.1 注意。如果点击这个编辑即会跳转到模板的设置界面

**1.2** 点击此处的加号才可以添加子版块,点击之后会出现右侧的整个子版块的设置界面 **1.3** 子版块标题,必填,填写和你调用的栏目一致的名称方便后期查找

**1.4** 子版块的宽度,一个模块里可以维护多个子版块,他们的之和=**1200** 或者全屏通栏的宽度即可。如果之和超出则会出现样式不太正常的情况。

1.5 子版块的标题有 5 种可自己选择,也可以自定义做个标题小图片或者选择无标题。

1.6 内容来源。这个指的就是首页该子版块调取的内容的来源。一定要选择

**1.7**显示方式现在有**7**种展现方式,图片列表、新闻列表、图文列表、等等。每个样式选择 之后下面都会有详细的设置参数,设置好相关的参数来实现首页的效果即可。

#### 4. 附加管理

热门搜索

| 心心心。             | 两门接续制度     |               |       |                       |    |    |
|------------------|------------|---------------|-------|-----------------------|----|----|
| ■电脑网站管理 ~ 网站配置   | 添加信息       |               |       |                       |    |    |
| Banner管理<br>首页管理 |            | 序号            | 10-28 | 临路地地址                 | 积高 | 操作 |
| 附加管理 ~           |            | 30            | 旋翼无人机 |                       |    |    |
| 約门搜索             |            | 20            | 國定无人机 | https://www.baidu.com |    |    |
| 次情秘接             |            | 10            | 无人机   |                       |    |    |
|                  | <u>\$8</u> | <i>15</i> 8 8 |       |                       |    |    |

这个是指的首页 banner 图下面的热门搜索,点击后维护相关搜索的文字和链接即可 友情链接

| 16 栏目管理 >        | 4-18-19-19-19-19-19-19-19-19-19-19-19-19-19- |         |              |                        |    |                    |
|------------------|----------------------------------------------|---------|--------------|------------------------|----|--------------------|
| ↓ 电脑网站管理 ~       | 20.14932589/1                                | 8       |              |                        |    |                    |
| 网站配置             | 添加信息                                         |         |              |                        |    |                    |
| Banner管理<br>首の管理 |                                              | 序号      | 67-39.       | 链接地址                   | 状态 | 操作                 |
| 附加管理 ~           |                                              | 30      | 合肥段信开发       | http://www.hfcfwl.com/ |    | <b>∕ 918</b> 8 889 |
| 熱门救索             |                                              | 20      | 合肥网站建设       | http://www.hfcfwl.com/ |    | <b>∕ 918</b> 8 889 |
|                  |                                              | 15      | 百度文库推广       | http://www.hfcfwl.com/ |    |                    |
| □ 手机网站管理 >       |                                              | 10      | 晨飞网络         | http://www.hfcfwl.com/ |    |                    |
| ◆ 小程序管理 >        | 全通                                           | 5533 R0 | 第 日 25.回来時() |                        |    |                    |

这个友情链接是首页的底部的友链,维护相关的内容和友链地址即可。

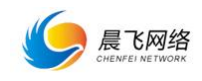

## 五、手机站管理

## 1.手机网站配置

| № 栏目管理           | > |                                                                                                    |  |
|------------------|---|----------------------------------------------------------------------------------------------------|--|
| - 电脑网站管理         |   | <i>手引[0</i> ] 效能置                                                                                      |  |
| ] 手机网站管理         |   | 基本设置 内页设置                                                                                              |  |
| 手机网站配置<br>导航管理   |   | 手机站Logo: 手机站二维码: 国家 日<br>● #2###                                                                       |  |
| banner管理<br>首页管理 |   |                                                                                                    |  |
| 附加管理             |   |                                                                                                    |  |
| 🗣 小程序管理          |   | 网络运费 合称变化光彩在部公司 ① ⑦                                                                                    |  |
| < 功能管理           |   |                                                                                                    |  |
| 京統管理             |   | 网站关键字: 台肥赛为智能有限公司 ⑦                                                                                    |  |
| ■ 数据库管理          |   | 网站描述: 台記赛为哲能有限公司 ⑦                                                                                     |  |
| SEO网站优化          |   |                                                                                                    |  |
| 蠹 日志管理           |   | 手机号码: 1775632157                                                                                       |  |
| C。隐藏管理           |   | 版权结点: **** ** (* B I U 因 #* X' X) 2 4 2 * ** 隆 A * ** · [= * [= * 0 ] ** · ** · ** · ** · ** · ** · ** |  |
|                  |   | COPYRIGHT © 2018 夏 证网络<br>倾口P镜18009929号 POWERED BY HFCFWLCOM                                           |  |
|                  |   | Ū.                                                                                                    |  |

需要注意的是手机站的导航样式只有 2 种。一种是通栏的类似 pc 的横条导航,一种则是集中在右上角的菜单管理的导航样式。

|                |   | 手机网站配置   |        |                                             |  |
|----------------|---|----------|--------|---------------------------------------------|--|
|                | ŕ |          |        |                                             |  |
| 🚦 手机网站管理       | ~ | 基本设置内页设置 |        |                                             |  |
| 手机网站配置         |   | 新闻列表:    | 每页显示个数 | 10                                          |  |
| 导航管理           |   |          | 仁愿今漱   |                                             |  |
| Banner管理       |   |          | 机运行家队  |                                             |  |
| 首页管理           |   |          | 显示简介   |                                             |  |
| 附加管理           | > |          | 简介字数   | 50 ④ 为0则全部显示                                |  |
| 🛳 小程序管理        | , |          |        |                                             |  |
|                |   | 图片列表:    | 每页显示个数 | 8                                           |  |
| ◀ 功能管理         | > |          | 每行显示个数 | 2                                           |  |
| ✿ 系统管理         | > |          | 标题字数   | 0 ● 为0则全部显示                                 |  |
| 🛢 数据库管理        | > |          | 图片边框   | 是 •                                         |  |
| SEO网站优化        | > |          | 显示简介   | 百         简介字数         40         ● 为0则全部显示 |  |
| 司 日志管理         | > |          |        |                                             |  |
|                |   | 图文列表:    | 每页显示个数 | 6                                           |  |
| <b>¢</b> 。隐藏管理 | > |          | 标题字数   | 16 0为0则全部显示                                 |  |
|                |   |          | 简介字数   | 48 0 为0则全部显示                                |  |
|                |   |          | 图片边框   |                                             |  |
|                |   |          |        |                                             |  |

手机站的配置里这个是内页设置,可以设置内页的3种样式的一些通用的参数,如标题字数、 简介字数和图片边框等。

(图片列表、图文列表、新闻列表)

2. 导航管理

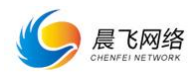

| 16 栏目管理          | > | NAME OF COLUMN |      |    |      |      |    |                                              |
|------------------|---|----------------|------|----|------|------|----|----------------------------------------------|
| 🖵 电脑网站管理         | > | 导机列表           | 1    |    |      |      |    |                                              |
| □ 手机网站管理         | ~ | 添加导航           | 1.   |    |      |      |    |                                              |
| 手机网站配置           |   | ID             | 导動名称 | 排攻 | 内容來源 | 所属模型 | 状态 | <b>2.</b> 操作                                 |
| 与航管理<br>Base     |   | 1              | 关于我们 | 10 | 关于赛维 | 单页模式 |    |                                              |
| banner宣理<br>首页管理 |   | 2              | 新闻资讯 | 20 | 资讯动态 | 新闻列表 |    | ▲ 編輯 音 趣味                                    |
| 附加管理             | > | 3              | 产品中心 | 30 | 产品中心 | 图片列表 |    | ▲ 編編 (2) 無機                                  |
| 🗣 小程序管理          | > | 4              | 应用领域 | 40 | 应用领域 | 图片列表 |    | ▲ 編編 (2) 数除                                  |
| 、功能管理            | > | 6              | 人才招聘 | 60 | 人才招聘 | 志单页  |    | ▲ 建築 (19) (19) (19) (19) (19) (19) (19) (19) |
| ✿ 系統管理           | , | 8              | 在线留言 | 70 | 在线留言 | 志单页  |    |                                              |
| ■ 数据库管理          | > | 9              | 加盟申请 | 80 | 加盟申请 | 汞单页  |    |                                              |
| SEO网站优化          | , | 10             | 培训学院 | 90 | 飞行学院 | 单页模式 |    | ▲ 編輯<br>音 期除                                 |
| 罰 日志管理           | , |                |      |    |      |      |    |                                              |
| of Indiana       | , |                |      |    |      |      |    |                                              |
| V. POINE JE      | ŕ |                |      |    |      |      |    |                                              |

- 1. 点击添加导航,即可新增手机站的导航
- 2. 点击编辑后即可维护已经增加的导航的数据调用和链接网址,内页 banner 等

| 导航名称:     | 关于我们        |  |
|-----------|-------------|--|
| 排 序:      | 10          |  |
| 内容来源:     | 关于赛维        |  |
| 链接网址:     |             |  |
| 栏目Banner: | へ<br>点击上传图片 |  |

3. Banner 管理:这个和 pc 一样的不做复述

4. **首页管理:** 这个和 pc 也是一样的,需要注意的是手机屏幕有限,所以手机的 只需要维护板块即可,无需维护子版块。

5. 附加管理

首页分类图标

| ■ 栏目管理 >         | 0.0001778 |     |          |            |                                               |    |                           |
|------------------|-----------|-----|----------|------------|-----------------------------------------------|----|---------------------------|
|                  | 3395au00  | 19x |          |            |                                               |    |                           |
| ☐ 手机网站管理 ∨       | 添加信息      | 3   |          |            |                                               |    |                           |
|                  |           | 座号  | 49-300   | 绘唱图        | 链接地址                                          | 状态 | 操作                        |
| 导航管理             |           | 50  | 服务中心     | $\bigcirc$ | http://cms.ahcfwl.com/mobile/category/68.html |    |                           |
| Banner管理<br>首页管理 |           | 40  | 在线雷言     | 0          | http://cms.ahcfwl.com/mobile/message.html     |    | ● 編編 日 删除                 |
| 附加管理 ~           |           | 30  | 产品中心     | 88         | http://cms.ahcfwl.com/mobile/product.html     |    | ● 編編 田 勤除                 |
| 首页分类图标           |           | 20  | 应用领域     | Ĥ          | http://cms.ahcfwl.com/mobile/category/28.html |    |                           |
| ● 小程序管理 >        |           | 10  | 通讯       | 8          | http://cms.ahcfwl.com/mobile/news.html        |    | ● 編載 音 新除                 |
| < 功能管理 >         |           | 1   | 查看全站     | 6          | http://cms.ahcfwl.com/mobile/index.html       |    | ▶ 集業 日 新秋                 |
|                  | 全选        | 反西  | 取消 會批准要求 |            |                                               |    |                           |
| 臺 数据库管理 >        |           |     |          |            |                                               |    | 北京教授 第1页 #17              |
| A CEORINARIA     |           |     |          |            |                                               |    | PROSENCER - MEASA - PRASA |

这里维护的是手机站 banner 下面的快捷分类的图标的,以及对面的链接和跳转,切记链接 需要修改和手动维护的

六、小程序管理:小程序管理和手机的基本一样的不做复述

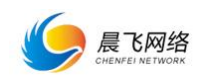

## 七、功能管理

## 1. 在线客服

| 16 栏目管理       | • |      |              |             |           |      |   |  |
|---------------|---|------|--------------|-------------|-----------|------|---|--|
|               | > | 在线客服 |              |             |           |      |   |  |
| ] 手机网站管理      | • | 有服设置 | <b>五</b> 示设置 |             |           |      |   |  |
|               |   | 8172 | 1.           |             |           |      |   |  |
|               |   |      | ]            |             |           |      |   |  |
| ▲ 功能管理        | ~ | 3818 | QQ 号码        | 显示文字        | 图扬列集式     | 是古显示 |   |  |
| 在线背服          |   | +    | 26216125     | 在线會服        | 要次图标      | (是)  | × |  |
| / 日春堆<br>在线留言 |   |      | 66666        | 在线客服        | 🛃 東政策応    | 是 🔵  | × |  |
|               |   |      |              |             |           |      |   |  |
|               |   |      |              |             | <u>2.</u> |      |   |  |
|               | > |      |              | 2 保存信息 ● 預売 |           |      |   |  |
| 内容批量处理        | > |      |              |             |           |      |   |  |
|               | > |      |              |             |           |      |   |  |
|               | • |      |              |             |           |      |   |  |
| D SEOMINANCIC |   |      |              |             |           |      |   |  |
|               |   |      |              |             |           |      |   |  |
|               |   |      |              |             |           |      |   |  |
|               |   |      |              |             |           |      |   |  |
|               |   |      |              |             |           |      |   |  |

1.1 这里点击新增即可增加新的客服人员。维护 qq 号和名称、更换 qq 样式都可以 1.2 点击预览即可看到在首页的时候这个在线客服的情况,如上图所示

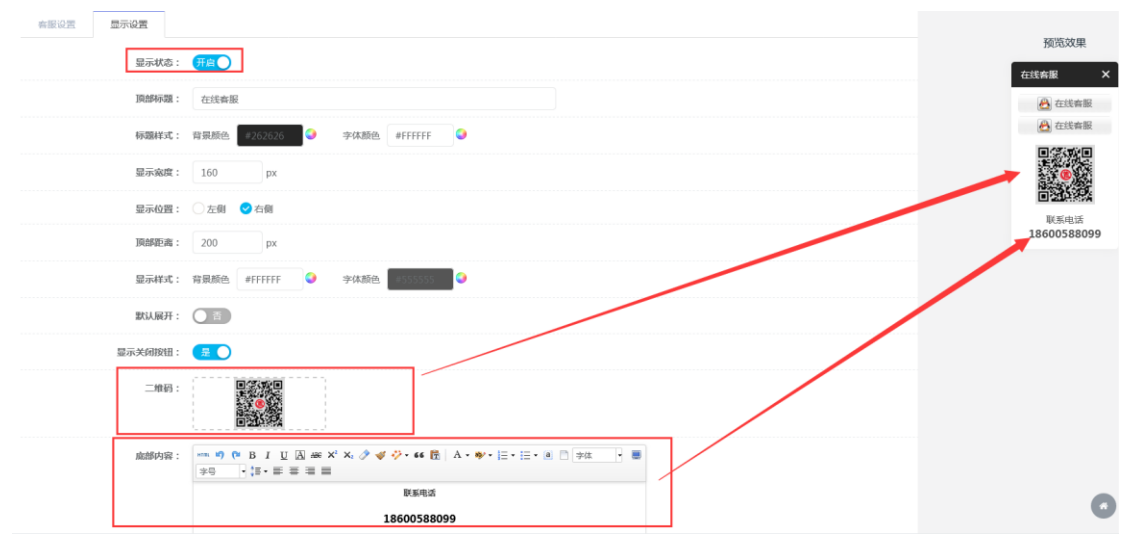

点击显示设置即可设置更为详细的参数,基本都是字面意思很好理解

### 2. 广告管理

|                                                                                                    |   | 广告列表 |             |                |      |      |      |      |      |    |              |
|----------------------------------------------------------------------------------------------------|---|------|-------------|----------------|------|------|------|------|------|----|--------------|
| ↓ 电脉网站管理                                                                                                    | , | 添加广告 | 输入需查询广告标题   | Q.搜索           |      |      |      |      |      |    |              |
| □ 手机网站管理                                                                                                    | * |      |             |                |      |      |      |      |      |    |              |
| 🗣 小程序管理                                                                                                    | > | 序号   | 标题          | 广告图            | 链接地址 | 广告类型 | 显示方式 | 开始时间 | 结束时间 | 状态 | 操作           |
| < 功能管理                                                                                                    | ~ | 10   | 全面满足春户的任何需求 | and the second |      | 弹盘广告 | 首页显示 |      |      |    |              |
| 在线客服                                                                                                    |   |      |             |                |      |      |      |      |      |    | 共1条数据第1页,共1页 |
| 广告管理                                                                                                    |   |      |             |                |      |      |      |      |      |    |              |
| 在线留言                                                                                                    |   |      |             |                |      |      |      |      |      |    |              |
| 加盟申请                                                                                                    |   |      |             |                |      |      |      |      |      |    |              |
| 人才招聘                                                                                                    |   |      |             |                |      |      |      |      |      |    |              |
| 大力管理                                                                                                    |   |      |             |                |      |      |      |      |      |    |              |
| PHERICARDOL                                                                                                    |   |      |             |                |      |      |      |      |      |    |              |
| ◎ 系统管理                                                                                                    | • |      |             |                |      |      |      |      |      |    |              |
| 書 数据库管理                                                                                                    | • |      |             |                |      |      |      |      |      |    |              |
| SEO     SEO      SEO     SEO     SEO | > |      |             |                |      |      |      |      |      |    |              |

这里的广告会在网站的首页展示或者全部页面展示,在做活动的时候可以加这个广告,点击 添加广告即可得到如下图所示:

|                      | 网络<br>TWORK | 网站后台操作使用说明                                     |
|----------------------|-------------|------------------------------------------------|
| № 栏目管理               | >           |                                                |
| 🖵 电脑网站管理             | >           |                                                |
| ] 手机网站管理             | >           | 标题: 全面满足客户的任何需求 目                              |
| 🛳 小程序管理              | >           | 推察: 10                                         |
| ◀ 功能管理               | ~           | <b>链接地址:</b>                                   |
| 在线客服<br>广告管理<br>在线留言 |             | 广告图片:                                          |
| 加盟申请<br>人才招聘         |             | 圈片尺寸: 宽度 490 px 高度 348 px                      |
| 会员管理<br>内容批量处理       | ><br>>      | 广告日期: 2018-07-11 💿 - 2018-07-31 💿 🗇            |
| ✿ 系统管理               | >           | 显示方式: 😪 首页显示 🔷 全部页面显示                          |
| 🛢 数据库管理              | >           | 显示关闭按钮: 🛛 🔎                                    |
| SEO网站优化              | >           | 广告类型: 爻 弾窗广告 ○ 全屏漂浮广告 ○ 左側浮动广告 ○ 右側浮动广告 ○ 拉屏广告 |
|                      |             | 状态: (关闭)                                       |
|                      |             | <b>曾保存 × </b> 返回                               |

这里就是广告设置的详细参数,所见即所得。可以设置时间,广告的类型,是否只是在首页 显示还是全部页面显示等等。

## 3. 在线留言

这个展示的就是网站的访客留言的记录,可以搜索和查看。

| 10. 栏目管理  | , |      |        |       |             |                  |           |                     |     |                                         |
|-----------|---|------|--------|-------|-------------|------------------|-----------|---------------------|-----|-----------------------------------------|
| ♀ 电脑网站管理  | , | 留言列表 |        |       |             |                  |           |                     |     |                                         |
| ] 手机网站管理  | , | 姓名:  |        |       | 联系电话:       |                  | Q. 授衆     |                     |     |                                         |
| 🗣 小程序管理   |   |      | 座号     | 姓名    | 联系电话        | AP16             | 留言内容      | 留言时间                | 状态  | 展作                                      |
| < 功能管理 ·  |   |      | 120    | 4465  | 17756062157 |                  |           | 2018-06-29 15:52:01 | 已查看 |                                         |
| 在线客服      |   |      | 110    | 222   | 17560621545 | 33344            |           | 2018-06-19 15:35:35 | 未直費 |                                         |
| 广告管理      |   |      | 100    | 55555 | 15256231245 |                  | 152       | 2018-05-25 11:57:56 | 已查看 |                                         |
| 在线留實      |   |      | 90     | 555   | 15124568975 |                  |           | 2018-05-25 08:57:08 | 未查看 |                                         |
| 加盟申请 人才招聘 |   |      | 80     | 徐海峰   | 17756062157 | 392753837@qq.com | abc123147 | 2018-05-08 16:48:46 | 已查看 |                                         |
| 会员管理      | • |      | 70     | 溴铂式   | 15655102631 |                  |           | 2018-05-08 11:44:28 | 已查看 |                                         |
| 内容批量处理    | • |      | 60     | 小梅    | 15245698789 |                  |           | 2018-05-02 15:28:51 | 已查看 |                                         |
| ○ 系统管理    | • |      | 50     | 小梅    | 15245698789 | 555@qq.com       | 55555     | 2018-04-24 15:52:06 | 已查看 |                                         |
| ● 数据库管理   | • |      | 40     | 小梅子   | 15156440850 | 123456@qq.com    | 5555      | 2018-04-24 15:46:15 | 已查看 | ● 重要 (名 服料)                             |
| ✿ SEO网站优化 |   |      | 30     | 1     | 15245698789 | 1111             | 11111     | 2018-04-16 09:15:40 | 已查費 | (1) (1) (1) (1) (1) (1) (1) (1) (1) (1) |
|           |   | 全流   | SEIR B |       |             |                  |           |                     |     |                                         |
|           |   |      | _      |       |             |                  |           |                     |     | Keen M K and                            |

## 4. 加盟申请

这里展示的就是加盟申请的记录,可以搜索和查看。

| € 栏目管理 ■ 电脑网站管理 | > | 加盟申请列 | 加盟申請行衆 |          |             |             |             |          |                     |     |                                           |  |  |
|-----------------|---|-------|--------|----------|-------------|-------------|-------------|----------|---------------------|-----|-------------------------------------------|--|--|
| ] 手机网站管理        | • | 姓名:   |        |          | 联系电话:       | 联系电话: Q 16波 |             |          |                     |     |                                           |  |  |
| 💊 小程序管理         | > |       | 序号     | 姓名       | 联系电话        | 邮箱          | 所在地区        | 详细地址     | 申请时间                | 状态  | 操作                                        |  |  |
| 、功能管理           | ~ |       | 50     | 测试       | 15655102631 |             | 北京市 东城区     |          | 2018-05-08 11:43:53 | 已查看 | • ###                                     |  |  |
| 在线脊服            |   |       | 40     | 5555     | 15245698785 |             | 广东省 从化市     | 66666    | 2018-04-25 10:06:38 | 未直看 | * 22 (1 2 2 2 2 2 2 2 2 2 2 2 2 2 2 2 2 2 |  |  |
| 广告管理            |   |       | 30     | 小梅       | 15245698789 | 555@qq.com  | 安徽省 合肥市 蜀山区 | 安徽合肥市包河区 | 2018-04-11 08:19:58 | 已查看 |                                           |  |  |
| 在线留官            |   | 全法    | EE I   | 取得 常務最新的 |             |             |             |          |                     |     |                                           |  |  |
| 加盟申請            |   | _     |        |          |             |             |             |          |                     |     |                                           |  |  |
|                 |   |       |        |          |             |             |             |          |                     |     | 共3張数篇,第1页,共1页                             |  |  |

5. 人才招聘同理和上面一样

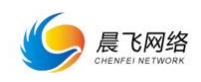

## 6. 会员管理

1.先按照下图所示预先建立好一个会员组,然后在4处去设置只有会员才能查看的栏目导航。

| NG 栏目管理                               | >                                     | 2.    |    |                                                          |  |
|---------------------------------------|---------------------------------------|-------|----|----------------------------------------------------------|--|
| □ 电脑网站管理                              | · · · · · · · · · · · · · · · · · · · |       |    |                                                          |  |
| □ 手机网站管理                              | >                                     |       |    |                                                          |  |
| 🗣 小程序管理                               | · / D                                 | 会员组名称 | 状态 | 设置访问栏目 × 3. 操作                                           |  |
| 、功能管理                                 | • 1                                   | 普递会员  |    | - □产品中心                                                  |  |
| 在线客服                                  | 2                                     | 高级会员  |    | □ 固定算型无人机 6:05 ● 留意の同注目 / 編編 2 1593                      |  |
| 广告管理                                  | 3                                     | VIP会员 |    | □ 広義型の大人直升机陸東型无人直升机<br>□ 広義型が同注目 / 英雅 (2 新修)             |  |
| 在线留言                                  |                                       |       |    | <ul> <li>□ ■15755 \$EU(2498)</li> <li>□ ■自动驾驶</li> </ul> |  |
| 人才招聘                                  |                                       |       |    |                                                          |  |
| 会员管理                                  | ~                                     |       |    |                                                          |  |
| 金凤列表 /                                |                                       |       |    |                                                          |  |
| 一一一一一一一一一一一一一一一一一一一一一一一一一一一一一一一一一一一一一 |                                       |       |    |                                                          |  |
|                                       |                                       |       |    |                                                          |  |

| ▶ 栏目管理   | > |      |      |                 |             |      |      |      |    |                     |                               |
|----------|---|------|------|-----------------|-------------|------|------|------|----|---------------------|-------------------------------|
| ♀ 电触网站管理 | > | 会员列的 | × 2. |                 |             |      |      |      |    |                     |                               |
| ] 手机网站管理 | > | 添加   | 金属   | 俞入需查询的会员账号/手机号  | Q:细索        |      |      |      |    |                     |                               |
| 🗣 小程序管理  | > |      | ID   | 账号              | 手机号         | 用属相  | 真实姓名 | 登录次数 | 状态 | 注册时间                | <u>3. 操作</u>                  |
| 、功能管理    | ÷ |      | 8    | 会员1             | 17756062254 | 普通会员 |      | 2    |    | 2018-05-08 15:16:53 | <b>/ 1918</b>                 |
| 在线客服     |   |      | 7    | 会员2             | 15465154785 | 普通会员 |      | 9    |    | 2018-04-25 17:15:34 |                               |
| 广告管理     |   |      | 6    | 会员3             | 15151157897 | 普通会员 |      | 6    |    | 2018-04-12 17:37:36 |                               |
| 在线留言     |   | 23   | 后语   | Rom In Holdenia |             |      |      |      |    |                     |                               |
| 人才招聘     |   |      |      |                 |             |      |      |      |    |                     | 12-72-96-00162 ( 17) 22-1 (7) |
| 会员管理     | ~ |      |      |                 |             |      |      |      |    |                     | 213004080844411274444         |
| 金简列表     |   |      |      |                 |             |      |      |      |    |                     |                               |
| 会页组      |   |      |      |                 |             |      |      |      |    |                     |                               |
| 内容批量处理   | > |      |      |                 |             |      |      |      |    |                     |                               |

点击上图的2或者3,即可得到如下图所示

| ▶ 栏目警理   | \$ |           |       |             |     |  |
|----------|----|-----------|-------|-------------|-----|--|
|          | ,  | ▶ 返回 编辑会员 |       |             |     |  |
| 🖵 电脑网站管理 | >  |           |       |             |     |  |
| ] 手机网站管理 | >  |           | 账号:   | 会员1         |     |  |
| 🛳 小程序管理  | >  |           | 蜜码:   | •••••       | ••• |  |
| ◀ 功能管理   | ~  | [         | 会员组:  | 普通会员        | •   |  |
| 在线客服     |    |           | 手机号:  | 17756062254 |     |  |
| 广告管理     |    |           |       |             |     |  |
| 在线留言     |    |           | 缩略图:  | ~           |     |  |
| 加盟申请     |    |           |       | 点击上传头像      |     |  |
| 人才招聘     |    |           |       | ·           |     |  |
| 会员管理     | ~  |           | 真实姓名: | 请输入真实姓名     | 1   |  |
| 会员列表     |    |           |       |             |     |  |
| 会员组      |    |           | 状态:   | 开启          |     |  |
| 内容批量处理   | >  |           |       |             |     |  |
| ✿ 系统管理   | >  |           |       | □保存         |     |  |

这里需要选择的会员组的权限就是刚刚设置好的。这样会员的权限就设置好了,如果后期需 要添加一样的权限的会员就不需要再新建一个会员组,还延用之前的会员组即可。

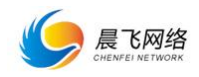

## 7. 会员管理

| 批量转租     | 多: |               |
|----------|----|---------------|
| 16 栏目管理  | >  |               |
| ♀ 电脑网站管理 | >  | RCIII:9045 2. |

|             | L, | HUE YOR     | 2.     |                        |         |     |     |               |
|-------------|----|-------------|--------|------------------------|---------|-----|-----|---------------|
|             |    | —— 團治       | E翼型无人机 | ■ 輸入電查询的文章名称 Q 被表      |         |     |     |               |
| 💊 小程序管理 💦 👌 | Γ. | +           | 序号     | 10128                  | 所属分类    | 输略图 | 浏览量 | 发布时间          |
| < 功能管理      |    |             | 440    | 療(物09F                 | 固定翼型无人机 |     | 62  | 2018-05-17    |
| 在战争跟        |    |             | 430    | 渡(總08CE                | 固定翼型无人机 | *   | 19  | 2018-05-17    |
| 广告管理        |    | 3.          | 420    | 褒缩07E                  | 固定翼型无人机 | *~  | 10  | 2018-05-17    |
| 在线留吉加盟申请    |    |             | 410    | 宿鄉05E                  | 固定翼型无人机 |     | 15  | 2018-05-17    |
| 人才招聘        |    |             | 400    | 賽灣02F                  | 固定翼型无人机 |     | 9   | 2018-05-17    |
| 会员管理 1.     |    |             | 390    | 賽應03F                  | 固定翼型无人机 | *-  | 8   | 2018-05-17    |
|             |    |             | 380    | <sup>赛湾01F</sup> 4. 5. | 固定翼型无人机 | THE | 7   | 2018-05-17    |
| 就量做決        |    | <b>2</b> 55 |        | 转移至 ——关于赛为 • 二         |         |     |     |               |
|             |    |             |        |                        |         |     |     | 共7条数据,第1页,共1页 |

如上图 1-5 的依次顺序去操作即可将 2 中选中的内容(第三部操作是选择内容的)转移至 5 中。

#### 批量转移:

如下图所示,选择批量替换后需要选择 1.需要替换的栏目 2.这个栏目下的类别(是简介还 是详细内容) 3.你需要替换的内容。如您要将'国家'替换成'国旗'等,您也可以在此 批量去替换电话号码或者公司名称等。

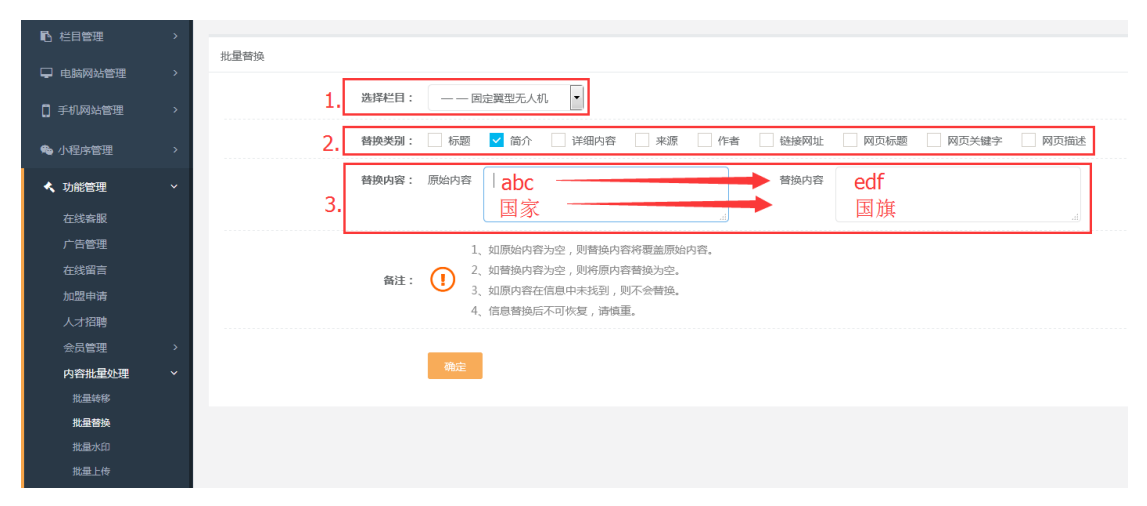

#### 批量水印:

如下图所示的 1-6 步骤即可;

3. 是设置参数的,点击 2 之后得到 3 所示的详细的参数 (可以设置水印的位置等),然后可以在 3.2 处看到水印的预览效果。

4. 选择需要添加水印的栏目

5. 选择需要加水印的图片类型(是缩略图还是内容图等)

**6.** 确认之后就会立即执行,切记此操作是不可逆的,所以建议添加水印前最好是先单独建 个栏目测试下的。

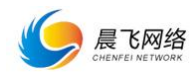

| 12 任日管理 >  |                                                              |  |
|------------|--------------------------------------------------------------|--|
| ♀ 电脑网站管理 > | READ 2.                                                      |  |
| □ 手机网站管理 > | PRO2 PRO2 ×                                                  |  |
| ◆ 小程序管理 >  | オロトが:<br>3. オロトン語: ○西田市在 ○西部南左 ○西部南左 ○西部南左 ○西部南左 ○西部南左 ○西部南右 |  |
| < 功能管理 ·   | 本印象型: 反共本の ● 印水中区                                            |  |
| 在线索服       | 3.                                                           |  |
| 广告就理       | 水田明片:                                                        |  |
| 在线幅面       |                                                              |  |
| 加盟申请       |                                                              |  |
| 人才招聘       | ▲時に目:所有世目分类 ● 4. 水印活用波: 60 0                                 |  |
| 会員管理・      | 水印度加度说: 细胞图 内容中的图片 产品多图 5. 图片用目: 工                           |  |
| 内容批量处理 ー   | 1 STERRET AVET THE DESIGNATION                               |  |
| E.MRG      | (6)注: ① 2. パロロスには、1990日イキャロ体系な、1990日イルは4回、6年4日間、             |  |
| RALAD 1    | · 新潮图的小子-9400圈时,现在发展加快的。                                     |  |
| 就跟上你       |                                                              |  |
| 0 系统管理 >   | 6.                                                           |  |

系统设置

## 8. 系统管理

系统配置:此处可以设置后台每页记录的数量和禁止访问的 ip

| № 栏目管理   | > | <b>2</b> 休到里                                 |   |
|----------|---|----------------------------------------------|---|
| 🖵 电脑网站管理 | > | 永洲町百<br>———————————————————————————————————— |   |
| ] 手机网站管理 | > | 后台状态: (开启) ⑦                                 |   |
| 🎭 小程序管理  | > | 后台每页记录数: 10 ⑦                                |   |
| ◀ 功能管理   | > | 禁止后台访问IP:                                    | ۹ |
| ✿ 系统管理   | ~ |                                              |   |
| 系統配置     |   |                                              |   |
| 用户管理     |   | <b>四</b> 保存信息                                |   |
| 角色管理     |   |                                              |   |
| 访问统计     |   |                                              |   |

**角色管理:**点击此处先设定好角色的组的权限,再到用户管理里面去添加用户。 这里的用户是指的后台登录的用户,可以设置不同的权限给公司不同部门的人管理不同的栏 目的。

| ▶ 栏目管理       | >  | de de Toloir |             |            |                     |                     |         |
|--------------|----|--------------|-------------|------------|---------------------|---------------------|---------|
| 🖵 电脑网站管理     | >  | 用巴列森         |             | _          |                     |                     |         |
| [] 手机网站管理    | >  | 添加角色         | 输入需查询的角色名 Q | <u>橡</u> 索 |                     |                     |         |
| 🗣 小程序管理      | >  | ID           | 角色名称        | 状态         | 添加时间                | 更新时间                | 操作      |
| < 功能管理       | >  | 3            | 内容管理员       |            | 2015-11-03 15:29:10 | 2018-05-10 18:29:07 |         |
| ◆ 系统管理       | v  | 2            | 高级管理员       |            | 2015-11-03 15:29:10 | 2018-06-21 17:43:10 |         |
| 系統配置         |    | 1            | 系统管理员       |            |                     |                     |         |
| 用户管理         | -  |              |             |            |                     |                     | 第1页,共1页 |
| 角色管理         |    |              |             |            |                     |                     |         |
|              |    |              |             |            |                     |                     |         |
|              | ĺ. |              |             |            |                     |                     |         |
| C SEOMINICHE | ,  |              |             |            |                     |                     |         |
|              |    |              |             |            |                     |                     |         |
|              |    |              |             |            |                     |                     |         |
|              |    |              |             |            |                     |                     |         |

上面的图建好后台的管理人员组之后再到下面的图所示的去建立用户即可

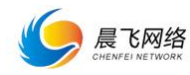

| № 栏目管理    | • | 86308    |         |                                           |       |      |               |                     |         |    |         |  |
|-----------|---|----------|---------|-------------------------------------------|-------|------|---------------|---------------------|---------|----|---------|--|
| 🖵 电脑网站管理  | > | 107-2248 |         |                                           |       |      |               |                     |         |    |         |  |
| ] 手机网站管理  | > | 澤加用户     | 输入需查询的用 | 10月17日                                    | Q, 提索 |      |               |                     |         |    |         |  |
| 🗣 小程序管理   | • | ID       | 管理员名称   | 头像                                        | 管理员角色 | 登录次数 | 上次登录ip        | 上次登录时间              | 真实姓名    | 状态 | 操作      |  |
| 、功能管理     | • | 14       | shine   | <b>?</b>                                  | 内容管理员 | 1    | 0.0.0.0       | 2016-11-22 23:02:45 | 2222228 |    |         |  |
| ● 系统管理    | ~ | 9        | yh2018  | sa an an an an an an an an an an an an an | 高級管理员 | 36   | 117.71.53.112 | 2018-07-25 09:31:30 | 6666    |    |         |  |
| 系统配置      |   | 1        | admin   | - 10                                      | 系统管理员 | 375  | 117.71.53.112 | 2018-07-05 09:21:33 | admin   |    | ▲ 御殿    |  |
| 角色管理      |   |          |         |                                           |       |      |               |                     |         |    | 第1页,共1页 |  |
| 访问统计      |   |          |         |                                           |       |      |               |                     |         |    |         |  |
| ■ 数据库管理   | > |          |         |                                           |       |      |               |                     |         |    |         |  |
| ✿ SEO网始优化 | > |          |         |                                           |       |      |               |                     |         |    |         |  |

#### 访问统计:下图所示是访问统计的详细列表,可检索时间段等

|                       | 访问统计   |     |                           |                 |                                                                                                    |                     |
|-----------------------|--------|-----|---------------------------|-----------------|----------------------------------------------------------------------------------------------------|---------------------|
| 手机网站管理                | 访问客户請: | 全部  | <ul> <li>初间时间:</li> </ul> | Θ –             | <b>本語 2</b> ④                                                                                                    | 清空访问》               |
|                       |        | 序号  | 客户编                       | IP地址            | 访问来源                                                                                                    | 访问时间                |
|                       |        | 754 | PC网站                      | 118.31.157.74   | 词党疆输入网址访问                                                                                                    | 2018-07-25 07:52:49 |
|                       |        | 753 | PC网站                      | 118.31.157.74   | 调览器输入网址访问                                                                                                    | 2018-07-25 07:52:49 |
|                       |        | 752 | PC网站                      | 5.8.10.202      | 词悠福输入网址访问                                                                                                    | 2018-07-25 03:47:36 |
| 系统 <b>能</b> 直<br>用白管理 |        | 751 | PC网站                      | 69.30.221.250   | 浏览器输入网址访问                                                                                                    | 2018-07-25 03:10:32 |
| 角色管理                  |        | 750 | PC网站                      | 69.30.221.250   | 浏览器输入网址访问                                                                                                    | 2018-07-25 03:10:28 |
| 访问统计                  |        | 749 | 手机网站                      | 47.52.210.90    | 浏览器输入网址访问                                                                                                    | 2018-07-25 03:09:46 |
| 数据成管理                 |        | 748 | PC网站                      | 140.205.205.25  | 浏览器输入网址访问                                                                                                    | 2018-07-25 01:38:19 |
|                       |        | 747 | PC网站                      | 220.181.108.106 | 浏览开始入网址访问                                                                                                    | 2018-07-25 01:29:49 |
|                       |        | 746 | PC网站                      | 36.7.185.25     | https://m.baidu.com/from=1001703e/bd_page_type=1/ssid=0/uid=0<br>/baiduid=4EA38E01F9AF2623A085D9AF14800C09/w=0_10_/t=zbios/t=3/tc?ref=www_zbios&<br>pu=sz%401320_480%2Ccuid%40g824llWW&Yyu2ulguHZig8K+t0fuvaLla | 2018-07-24 23:57:07 |
|                       |        | 745 | PC网站                      | 184.105.139.68  | 浏览器输入网址访问                                                                                                    | 2018-07-24 22:48:10 |

### 9. 数据库管理

1.点击数据库备份后再点击 2.立即备份即可给数据库备份,注意 3 处千万不要乱 点击。且数据库备份最多只允许备份 3 次,如超过次数需要先在'数据库还原' 栏目里删除一个才可再次备份。

| 10. 栏目管理              | •                  |                       |          |               |                     |      |                |
|-----------------------|--------------------|-----------------------|----------|---------------|---------------------|------|----------------|
|                       | 数据库备份<br>><br>立即备份 | 2.                    |          |               |                     |      | 3              |
|                       |                    | 表名                    | 数据量      | 数据大小          | 仓强定时间               | 备份状态 | 操作             |
| ▲ 小程序管理               |                    | cms_ad                | [1] 奈记录  | 140B          | 2018-05-30 18:30:27 | 等待备份 | 优化表 伊賀友        |
| < 功能管理                |                    | cms_admin             | [3] 奈记录  | 432B          | 2018-05-30 18:30:27 | 等待备份 | 优化表 伊賀表        |
| ✿ 系统管理                | /                  | cms_applet_config     | [9] 条记录  | 508B          | 2018-05-30 18:30:27 | 等待备份 | 优化表 修复表        |
| ■ 数据库管理 1. /          | ~                  | cms_applet_module     | [4] 余记录  | 396B          | 2018-05-30 18:30:27 | 等待备份 | 优化表 修复表        |
| <b>数据库备份</b><br>数据应还原 |                    | cms_applet_nav        | 【8】 新记录  | 288B          | 2018-05-30 18:30:27 | 等待备份 | 优化表 侍复表        |
|                       |                    | cms_article           | 【63】 魚记录 | 36.05859375KB | 2018-05-30 18:30:27 | 等待备份 | 优化表 师复表        |
| C SECIMIRADERC        |                    | cms_article_cate      | [24] 祭记录 | 3.1015625KB   | 2018-05-30 18:30:27 | 等待备份 | 优化表 师复来        |
|                       |                    | cms_article_image     | [0] 条记录  | OB            | 2018-05-30 18:30:27 | 等待备份 | <b>(())</b>    |
|                       |                    | cms_auth_group        | [3] 条记录  | 340B          | 2018-05-30 18:30:27 | 等待备份 | 8008 938%      |
|                       |                    | cms auth group access | 【2】 金记录  | 14B           | 2018-05-30 18:30:27 | 等待备份 | <b>优化表</b> 修复表 |

如下图所示点击数据库还原即可对整个网站的数据还原到指定的备份的时间点的,请谨慎操

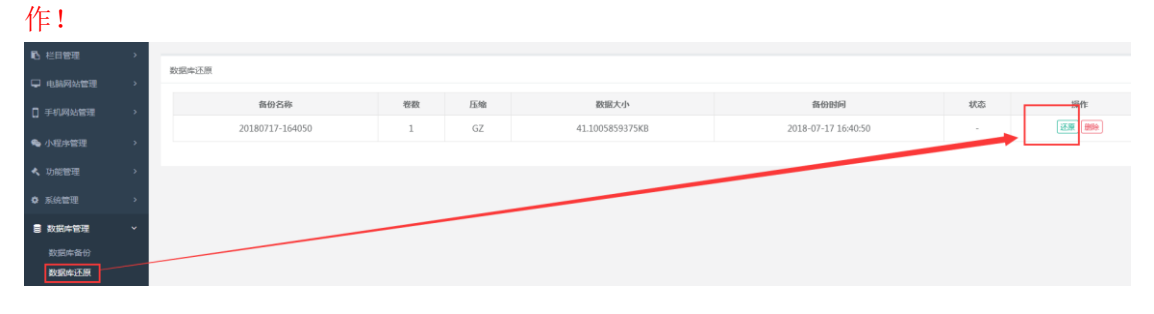

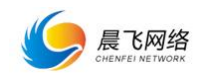

## Seo 网站优化:

这里面整合的是网站 seo 优化的一些快捷入口和操作指导,认真阅读后操作即可。需要注意的是这个是需要去百度注册账号然后一步步操作的。

| □ 电脑网站管理 >  | SEOVAL                                                                                                   |                  |
|-------------|----------------------------------------------------------------------------------------------------|------------------|
|             | 在这里现行河南带参加河自己进行网站的SEO,如何将光建调查参加账款引擎第一页。<br>SEO 第一步:选择关键问                                                 |                  |
| 💊 小程序管理 💦 👌 | > · 如何选择关键词?                                                                                             |                  |
|             | > 关键词的选择将直接决定您网站的优化改果,所以要对您的关键词做必要的前期分析,挑选去最适合的关键词以达到最佳的优化效果。                                            |                  |
|             | 总结了以下几点关础词的选择标准: <ul> <li>a、关础词要与公司的业务相关,并选择百些中境价较少的关键词。</li> </ul>                                      |                  |
| ■ 数据库管理 >   | <ul> <li>b、关键闭环要大型乏、比如缩原地产的公司,想针对原地产这个词优化,基本效果是很难达到的。</li> <li>c.可以顶塔 "她尽+业务关键面"的组合来做为优化的关键词。</li> </ul> |                  |
| ✿ SEO网站优化 ~ | d、关键均位不透于大长大特殊。                                                                                          |                  |
| seotAlk     | c、和台口"小用品等",这些资格"当家事业呢",和你们用不知识关键的。<br>1、要要这个处理问他的能够成"学品信息"来来很少优化沉思。                                     |                  |
| 网站地图        | SEO 第二步:网站提交                                                                                             |                  |
|             |                                                                                                    | Coords ( (1)Pr.) |
|             | I REFERCI I REPERCI I REFERCI I I REFERCI I                                                              | Google ( 📾 🌒     |
|             | SEO 第三步:网站内容发布境范                                                                                         |                  |
|             | - 如何设置标题                                                                                                 |                  |